#### HƯỚNG DẪN Sử dụng ứng dụng PC-Covid để quét mã QR Code tại cổng Cơ quan (Kèm theo kế hoạch số 452/CSĐTNMT, ngày 01/10/2021 của Cơ sở Điều trị nghiện ma túy tỉnh)

## 1. Đối với điện thoại đã cài đặt sẵn ứng dụng Bluezone

Đối với người dùng điện thoại thông minh đã cài sẵn ứng dụng **Bluezone** từ trước thì sẽ được cập nhật lên thẳng PC-COVID và đồng bộ dữ liệu cũ, không cần phải nhập lại thông tin cá nhân.

### 2. Đối với điện thoại chưa cài đặt

Bước 1: Truy cập vào kho ứng dụng App Store 🧭 (đối với điện thoại

*Iphone*) hoặc CH Play (đối với điện thoại sử dụng Android) để tải ứng dụng PC-Covid Quốc gia về.

| PC-Covid Quốc gia                                                     |                                      |
|-----------------------------------------------------------------------|--------------------------------------|
| Cục Tin học hóa, Bộ Thông tin và Truyền thông<br>Sức khỏe và Thế hình | <b>★ ★ ★ ★</b> ★<br>269.256 <b>≗</b> |
| 3•                                                                    |                                      |
| Thêm vào danh sách mong muốn                                          | Cài đặt                              |

**Bước 2:** Sau khi cài đặt ứng dụng PC-COVID về thiết bị, người dùng cần đăng ký tài khoản với thông tin là số điện thoại đang sử dụng để hệ thống thực hiện việc tạo mã xác thực bảo mật OTP.

| Vui lòng nhập số điện thoại<br>để <b>đăng ký/đăng nhập</b> ứng dụng<br>PC-Covid |  |
|---------------------------------------------------------------------------------|--|
| Số điện thoại —                                                                 |  |
| Xác nhận bạn đã đọc và đồng ý với<br>Điều khoản sử dụng                         |  |
| Tiếp tục                                                                        |  |
|                                                                                 |  |

Sau khi đăng ký thành công, người dùng sẽ nhận được thông báo từ hệ thống ngay trên ứng dụng.

| < Xác thực số điện thoại                          | < Xác thực số điện thoại                          |
|---------------------------------------------------|---------------------------------------------------|
| Chúng tôi đã gửi SMS đến số<br>điện thoại của bạn | Chúng tôi đã gửi SMS đến số<br>điện thoại của bạn |
| OFECHE                                            | OF ROMAN                                          |
| Nhập mã xác thực                                  | XÁC THỰC OTP THÀNH CÔNG                           |
|                                                   | Đồng ý                                            |
| Kích hoạt                                         | Kích hoạt                                         |
| Gửi lại SMS 04:54                                 | Gửi lại SMS 00:56                                 |
|                                                   |                                                   |
|                                                   |                                                   |
|                                                   |                                                   |
| Bỏ qua                                            | Bỏ qua                                            |
|                                                   |                                                   |

Sau khi kích hoạt tài khoản xong, người dùng cần thực hiện việc khai báo thông tin y tế và dữ liệu di chuyển nội địa phục vụ công tác chống dịch COVID-19.

| THĚ COVID-19<br>08:55:05 - 30/09/2021                          |     |  |
|----------------------------------------------------------------|-----|--|
| Bằm để đồng bộ trạng thải<br>tiềm vaccine, xét nghiệm Covid-19 |     |  |
| Chọn khai báo                                                  | Hủy |  |
| Ě Khai báo y tế                                                |     |  |
| Khai báo di chuyển nội địa                                     |     |  |
| 2                                                              |     |  |

**Bước 3:** Sau khi kích hoạt tài khoản xong, người dùng cần thực hiện việc khai báo thông tin y tế và dữ liệu di chuyển nội địa phục vụ công tác chống dịch COVID-19.

| < Khai báo y tế                                                                             | < Khai báo y tế                                                 | < Khai báo y tế                                                              |  |
|---------------------------------------------------------------------------------------------|-----------------------------------------------------------------|------------------------------------------------------------------------------|--|
| Nguồn: <u>Hướng dẫn tờ khai y tế; Mẫu tờ khai y tế</u>                                      | Trong vòng 14 ngày qua Anh/Cl<br>đến tỉnh/thành phố nào (có thờ |                                                                              |  |
| Khuyến cáo: Khai báo thông tin sai là vi phạm<br>pháp luật Việt Nam và có thể xử lý hình sự | - Email                                                         | qua nhiều nơi) *                                                             |  |
|                                                                                             | Email không hợp lệ                                              | ● Không ○ Có                                                                 |  |
| Thông tin cá nhân *                                                                         | – Quốc tịch (đối với người nước ngoài) –                        |                                                                              |  |
| Họ tên (ghi chữ IN HOA) *                                                                   | VIỆT NAM ~                                                      | Trong vòng 14 ngày qua, Anh/Chị có<br>thấy xuất hiện ít nhất 1 trong các dấu |  |
| Ngày tháng năm sinh *                                                                       | Địa chỉ liên lạc*                                               | hiệu: sốt, ho, khó thở, đau người -<br>mệt mỏi - ớn lạnh, giảm hoặc mất vị   |  |
|                                                                                             | Tỉnh thành *<br>Hà Nội                                          | giác hoặc khữu giác không? *                                                 |  |
| Giới tính *                                                                                 | Quân / buyên *                                                  | Không Có                                                                     |  |
| Nam ~                                                                                       | ⊂ Quận / huyện →                                                |                                                                              |  |
| CMND/CCCD/Hộ chiếu *<br>Của bản thân ~                                                      | Phường / xā *                                                   | Trong vòng 14 ngày qua Anh/Chị có<br>tiếp xúc với: *                         |  |
| CMND/CCCD/Hộ chiếu *                                                                        | Số nhà phố, tổ dân phố/thôn/đội *                               | Có Không                                                                     |  |
| 81138-7523888                                                                               | to to phil borng shuk, sil (5 Mar Boh                           | Người bệnh hoặc nghi ngờ mắc 🛛 💿                                             |  |
| Thông tin cá nhân khác*                                                                     | Trong vòng 14 ngày qua Anh/Chi có                               |                                                                              |  |
| Điện thoại *                                                                                | đến tỉnh/thành phố nào (có thể đi                               | Người từ nước có bệnh Covid-19 🕥 💿                                           |  |
|                                                                                             | qua nhiều nơi) *                                                | Người bệnh có biểu hiện sốt, ho, khó 🔘 💿                                     |  |
|                                                                                             | ● Không ○ Có                                                    |                                                                              |  |

Phần khai báo y tế trên ứng dụng, người dùng bắt buộc phải nhập thông tin chính xác của mình

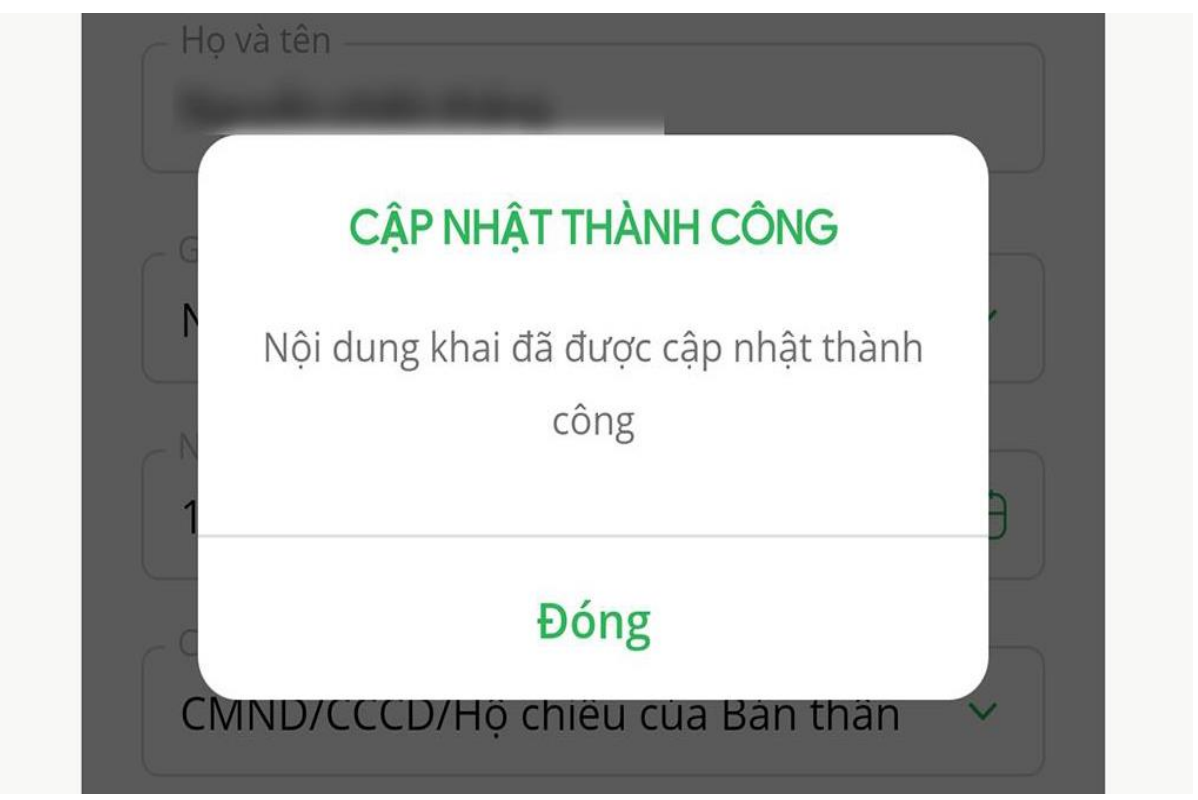

Sau khi hoàn tất việc cập nhật thông tin, người dùng sẽ nhận được thông báo ngay trên ứng dụng.

## Giao diện chính của ứng dụng (gần giống như ứng dụng Bluezone)

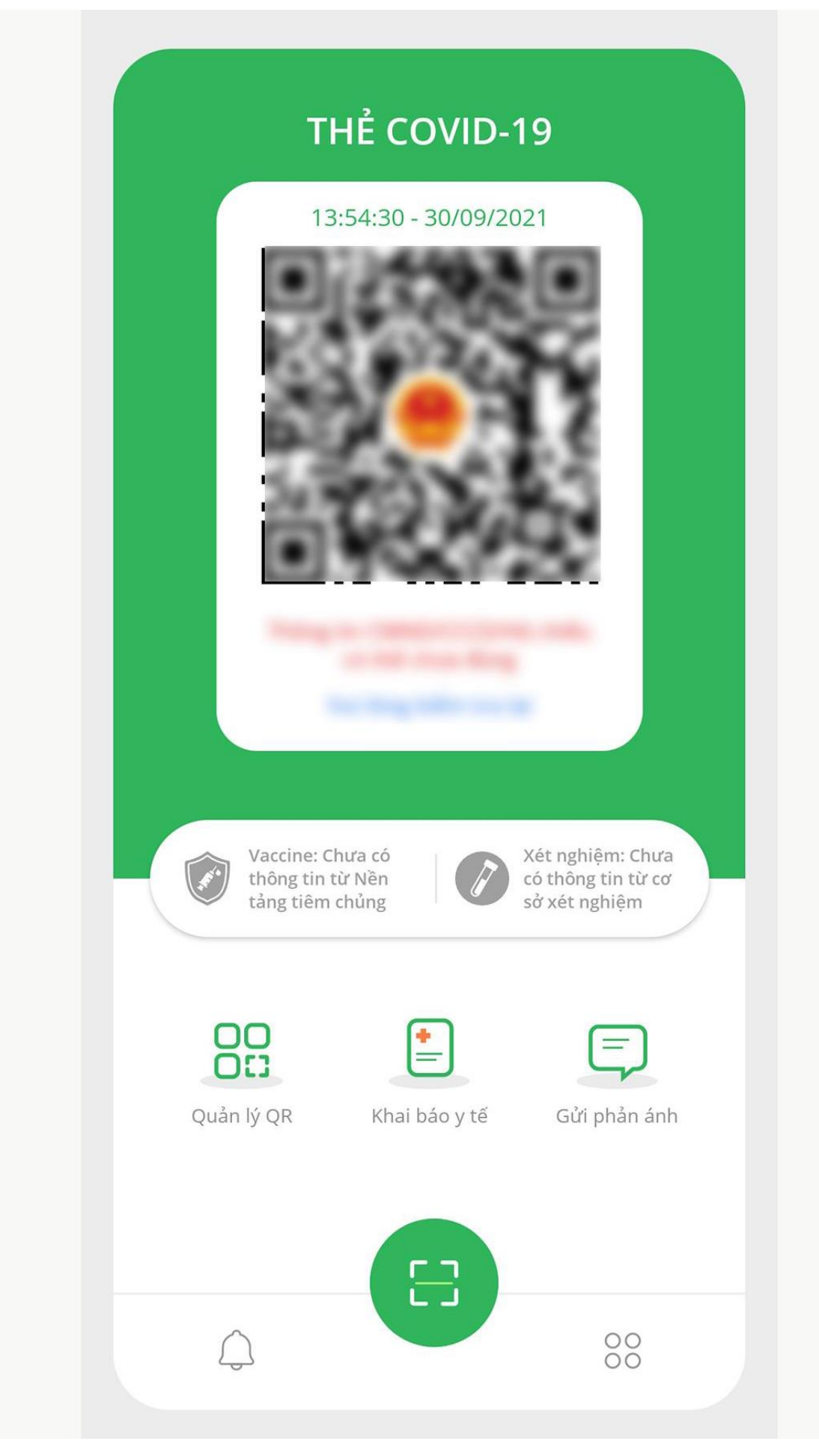

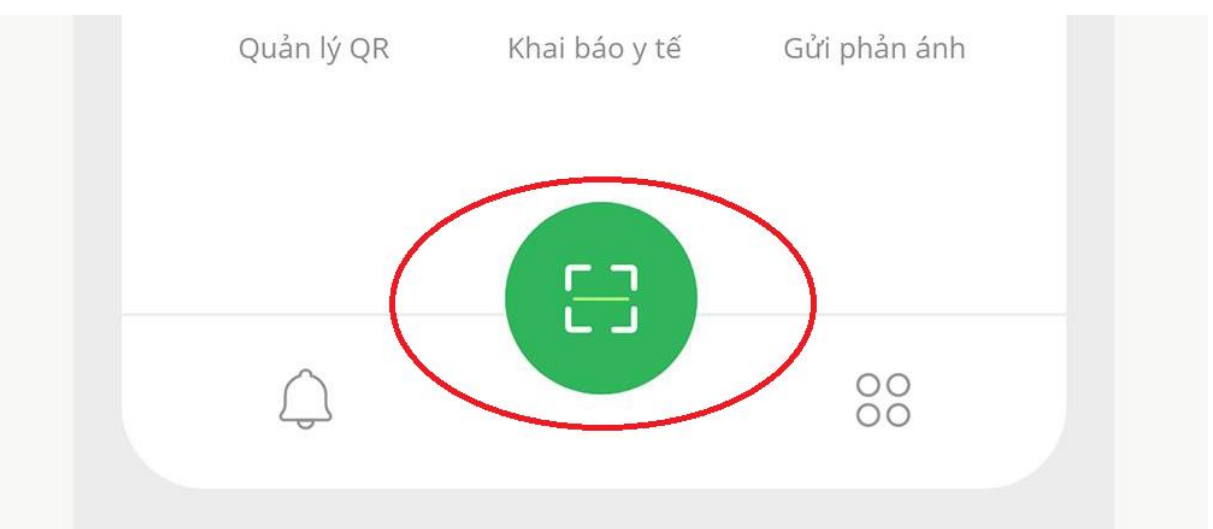

Bước 4: Quét mã QR: Việc quét mã QR được thực hiện tương tự như ứng dụng Bluezone

Chọn mục khoanh đỏ để quét mã QR

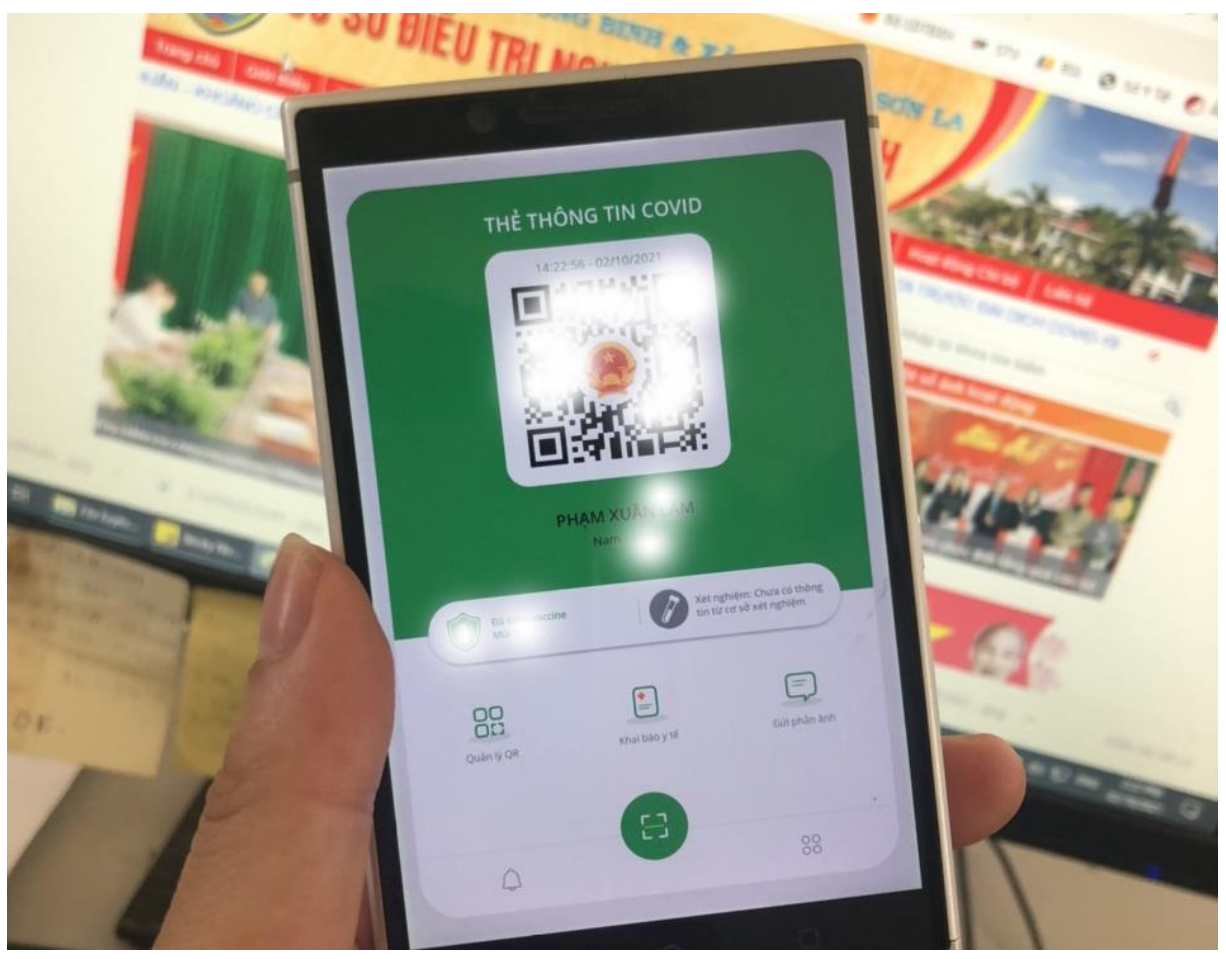

\* Một số lưu ý:

- Mục khai báo có dấu sao (\*) là yêu cầu bắt buộc phải điền, nếu không có dấu sao có thể bỏ qua.

● Lịch sử quét Mã QR tại các địa điểm mà tôi quản lý ု Lịch sử tôi đến các địa điểm/phương tiện

| - Thời điểm quét |                    |              |                       |
|------------------|--------------------|--------------|-----------------------|
| Tất cả V         | Người đến địa điểm | Địa điểm đến | Người kiểm soát vào r |

#### Lịch sử quét Mã QR tại các địa điểm mà tôi quản lý: 5

| Thời điểm quét               | Người/Phương tiện đến địa điểm                                       | Địa điểm đến/Phương tiện đã lên                                                                                    | Người kiểm soá |
|------------------------------|----------------------------------------------------------------------|----------------------------------------------------------------------------------------------------|----------------|
| Hôm nay (02/10)<br>09h55'26" | <b>PHẠM XUÂN ***</b> (0334 969 ***)<br>Kết quả chứng nhận: Tốt (A)   | <b>Cơ sở Điều trị nghiện ma túy tỉnh Sơn La</b><br>Bản Mạt - Chiềng Mung, Xã Chiềng Mung, Huyện Mai<br>Sơn, Sơn La | -              |
| Hôm nay (02/10)<br>08h16'00" | <b>NGUYỄN THỊ ***</b> (0983 281 ***)<br>Kết quả chứng nhận: Tốt (A)  | <b>Cơ sở Điều trị nghiện ma túy tỉnh Sơn La</b><br>Bản Mạt - Chiềng Mung, Xã Chiềng Mung, Huyện Mai<br>Sơn, Sơn La | -              |
| Hôm nay (02/10)<br>08h11'47" | <b>Vũ Thị Hồng ***</b> (0986 378 ***)<br>Kết quả chứng nhận: Tốt (A) | <b>Cơ sở Điều trị nghiện ma túy tỉnh Sơn La</b><br>Bản Mạt - Chiềng Mung, Xã Chiềng Mung, Huyện Mai<br>Sơn, Sơn La | -              |
| Hôm nay (02/10)<br>06h17′50″ | <b>PHẠM XUÂN ***</b> (0334 969 ***)<br>Kết quả chứng nhận: Tốt (A)   | <b>Cơ sở Điều trị nghiện ma túy tỉnh Sơn La</b><br>Bản Mạt - Chiềng Mung, Xã Chiềng Mung, Huyện Mai<br>Sơn, Sơn La | -              |

# ( Danh sách viên chức đã quét mã QR tại cổng trước khi vào cơ quan)